## Primare Prisma Chromecast built-in Quick Start Guide

The sound and vision of Scandinavia

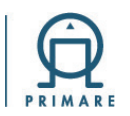

Mit den nachstehenden Anweisungen können Sie Ihr Primare Prisma-Produkt schnell und einfach in Ihr (WLAN-)Netzwerk einbinden, um Musik zu casten oder aus hunderten von Streamingdiensten zu wählen

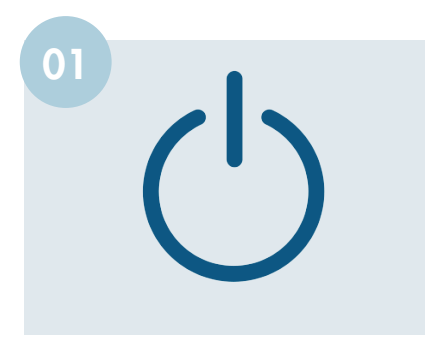

Installieren Sie Ihr Primare Prisma-Produkt gemäß den Anweisungen in der Bedienungsanleitung. Schalten Sie Ihr Gerät ein, um den Installationsvorgang zu starten.

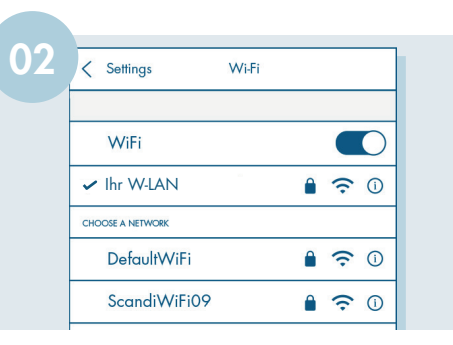

Aktivieren Sie Bluetooth und WLAN auf Ihrem mobilen Gerät. Verbinden Sie das mobile Gerät mit dem Netzwerk, in dem das Prisma-Gerät verwendet werden soll.

| 03 |   |   |                                |   |
|----|---|---|--------------------------------|---|
|    | Q | • | <ul> <li>Setup mode</li> </ul> | • |
|    |   |   |                                |   |

Ca. 1 Minute nach dem Einschalten zeigt das Display Ihres Primare Prisma-Gerätes den Setup-Modus an

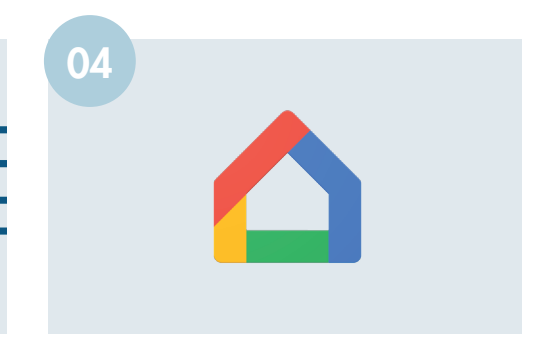

Laden Sie die Google Home-App auf Ihr Mobilgerät herunter und öffnen Sie diese.

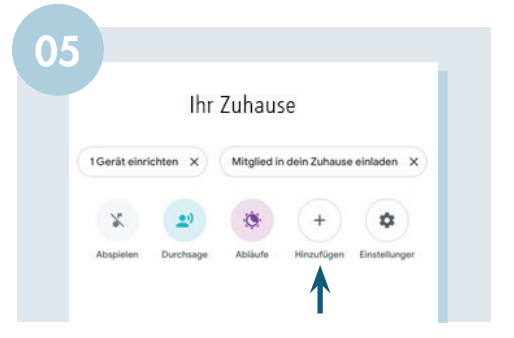

Auf der Startseite von Google Home klicken Sie auf Hinzufügen um Ihr Prisma Gerät einzurichten.

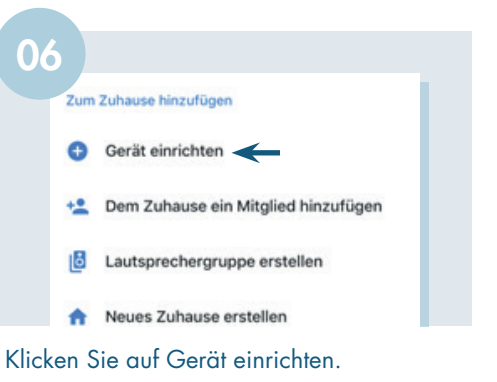

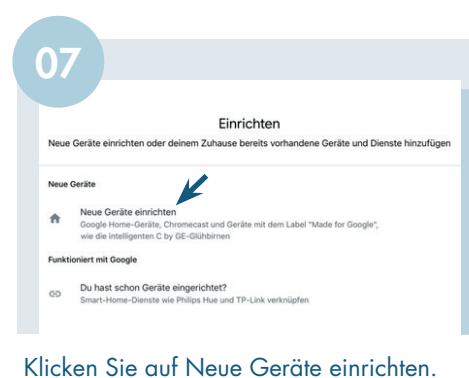

Weiteres Zuhause erstellen Erstellen Sie ein neues Zuhause, oder wäh-

Zuhause auswählen Du kannst dann die Geräte und Dienste in diesem Zuhause steuern

len Sie ein vorhandenes Zuhause aus. Klicken Sie anschliessend auf weiter

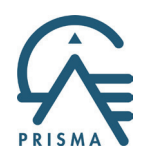

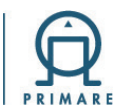

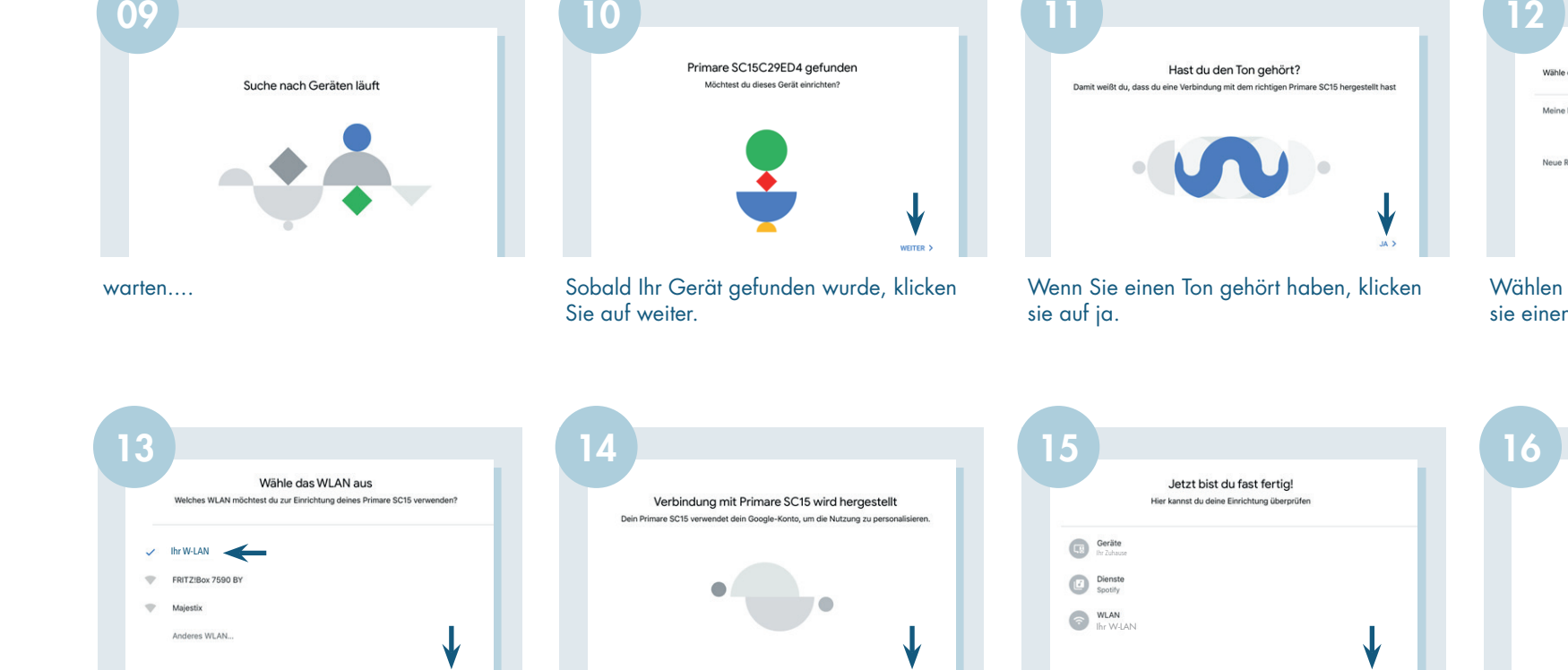

Wählen Sie Ihr Netzwerk aus und klicken Sie auf weiter.

WEITER >

Klicken Sie auf weiter.

WEITER

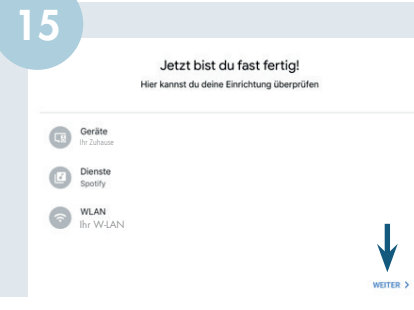

Klicken Sie auf weiter.

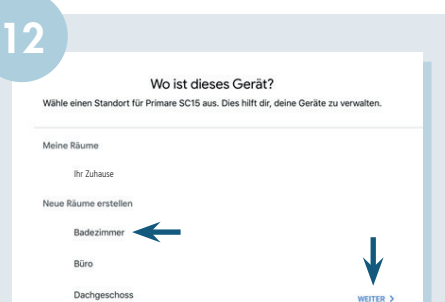

Wählen Sie einen Raum aus, oder erstellen sie einen Raum und klicken Sie auf weiter .

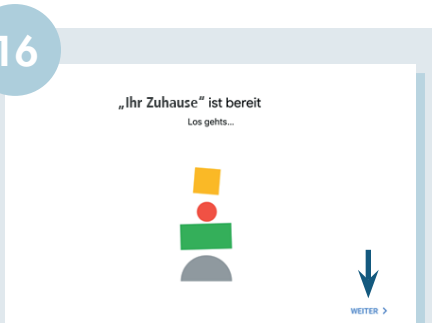

Mit einem Klick auf weiter ist die Einrichtung beendet und Sie können Ihr Primare Prisma Gerät verwenden...